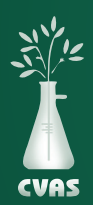

## VIEWING AND DOWNLOADING GLOBAL DATA SUMMARY REPORTS

To provide our clients access to the extensive CVAS database of sample results, our client portal includes a **"Global Data Summary"** tab. This tab allows the client to generate summarized results in a downloadable PDF.

1. After logging into your CVAS client portal by using the Login link on the CVAS web page (www.foragelab.com) there will be a tab titled **"Global Data Summary".** 

 Forage and Feed Data
 Specialty Report
 Manure Data
 Water Data
 Global Data Summary
 Bulk Export
 DryMatter Data
 Help

 CVAS Global Data Summary

- 2. On the "Global Data Summary" page there is a series of menus that allow the user to limit the data summarized by Feed Type as well as Region and State.
- 3. Additional range limitation can be applied for Date, Dry Matter, Crude Protein, NDF, ADF/NDF ratio, and Lignin to NDF ratio.
- 4. After all of the desired filters are in place, select the "Submit" button.

|                                                                                                    | rages                                              | Completed Date      | From             | То                                     |
|----------------------------------------------------------------------------------------------------|----------------------------------------------------|---------------------|------------------|----------------------------------------|
| Dry Matter     From     To       Crude Protein     Crude Protein     Crude Protein     Crude Protein       balance     Crude Protein     Crude Protein     Crude Protein       ts/hgredients     NDF     From     To       ADF/NDF     From     To       ugredients     Lignin/NDF     From     To       ugredients     Lignin/NDF     From     Crude Protein       washington Comparison     Lignin/NDF     From     Crude Protein       washington Comparison     Lignin/NDF     From     Crude Protein       washington Comparison     Lignin/NDF     From     Crude Protein       washington Comparison     Lignin/NDF     From     Crude Protein       washington Comparison     Lignin/NDF     From     Crude Protein       washington Comparison     Lignin/NDF     KalyStder Report     Crude Protein       washington Comparison     Nutrient Graph     Washington Comparison     Nutrient Graph report)                                                                                                    |                                                    | •                   | 6/1/2022         |                                        |
| Image: Cruck Protein     From     To       ta/hgredients     NDF     From     To       Image: Cruck Protein     From     To       Image: Cruck Protein                                                                                                    | ains                                               | Dry Matter          | From             | То                                     |
| reds     Crude Protein     From     To       ta/hgredients     NDF     From     To       ADF/NDF     From     To       igredients     ADF/NDF     From     To       igredients     Lignin/NDF     From     To       igredients     Lignin/NDF     From     To       igredients     Lignin/NDF     From     To       igredients     Lignin/NDF     From     To       igredients     Lignin/NDF     From     To       igredients     Lignin/NDF     From     To       igredients     Lignin/NDF     From     Common       igredients     Lignin/NDF     From     To       igredients     Lignin/NDF     From     Common       igredients     Lignin/NDF     From     Common       igredients     Lignin/NDF     From     Common       igredients     Lignin/NDF     From     Common       igredients     Lignin/NDF     From     Common       igredients     Lignin/NDF     From     Common       igredients     Lignin/NDF     From     Common       igredients     Lignin/NDF     From     Common       igredients     Lignin/NDF     Common     Common                                                                                                    |                                                    | •                   |                  |                                        |
| ts/Ingredients     NDF     From     To       ADF/NDF     From     To       igredients     Lignin/NDF     From     To       Report Type     #Arg/Stdev Report     Nutrient Graph report)                                                                                                    | otein Feeds                                        | Crude Protein       | From             | То                                     |
| ta/hgredients NDF From To<br>ADF/NDF From To<br>gredients Lignin/NDF From To<br>Report Type #ay/Stdev Report (Nutrient Graph report)<br>ttates Nutrient to graph                                                                                                    |                                                    | •                   |                  |                                        |
| ADF/NDF From To<br>ugredients Lignin/NDF From To<br>Report Type & Ay/Stdev Report ONutrient Graph Prom<br>tates Nutrient to graph Ach (%DM) (only used for Nutrient Graph report)                                                                                                    | Products/Ingredients                               | NDF                 | From             | То                                     |
| ADF/NDF     From     To       igredients     Lignin/NDF     From     Image: Comparison of the second of the second                                                                    |                                                    | •                   |                  |                                        |
| Image: Constraint of the second of the second of the se | R                                                  | ADF/NDF             | From             | То                                     |
| Iggedients     Lignin/NDF     From     To       Report Type <ul> <li>Avg/Stdev Report</li> <li>Nutrient Graph</li> </ul> <ul> <li>Nutrient to graph</li> <li>Acht (%DM)</li> <li>(only used for Nutrient Graph report)</li> </ul>                                                                                                    |                                                    | •                   |                  |                                        |
| Report Type <ul> <li>Avg/Stdev Report</li> <li>Nutrient Graph</li> </ul> <ul> <li>Nutrient to graph</li> <li>Ach (%DM)</li> <li>(only used for Nutrient Graph report)</li> </ul> <ul> <li>Ach (%DM)</li> <li>(only used for Nutrient Graph report)</li> </ul> <ul> <li>Ach (%DM)</li> <li>(only used for Nutrient Graph report)</li> </ul> <ul> <li>Ach (%DM)</li> <li>(only used for Nutrient Graph report)</li> </ul> <ul> <li>Ach (%DM)</li> <li>(only used for Nutrient Graph report)</li> </ul> <ul> <li>Ach (%DM)</li> <li>(only used for Nutrient Graph report)</li> </ul> <ul> <li>Ach (%DM)</li> <li>(only used for Nutrient Graph report)</li> </ul> <ul> <li>Ach (%DM)</li> <li>(only used for Nutrient Graph report)</li> </ul> <ul> <li>Ach (%DM)</li> <li>(only used for Nutrient Graph report)</li> </ul> <ul> <li>(only used for Nutrient Graph report)</li> <li>(only used for Nutrient Graph report)</li> </ul>                                                                                                    | neral/Ingredients                                  | Lignin/NDF          | From             | То                                     |
| Nutrient to graph     Axis (%DM)     Only used for Nutrient Graph report)                                                                                                    |                                                    |                     |                  |                                        |
| Nutrient to graph         Ash (%DM)         • (only used for Nutrient Graph report)                                                                                                    | nure                                               | Report Type         | Avg/Stdev Report | O Nutrient Graph                       |
| Asin (950 M) (0119 Used for Hument Graphineport)                                                                                                    | nione/States                                       | * Nutrient to graph |                  | (only used for blutriant Croph report) |
|                                                                                                    | lant mater                                         |                     | ASII (%DM)       | (only used for Numeric Graph report)   |
| *                                                                                                    | it Custom                                          |                     |                  |                                        |
|                                                                                                    |                                                    | -                   |                  |                                        |
| s v                                                                                                    | gjons/States  etcf states  it System  FINL. Mca Ib | Nutrient to graph   | Ash (%DM)        | (only used for Nutrient Graph          |
|                                                                                                    | PERIAL_Mcal_ID                                     | •                   |                  |                                        |

- 5. The filtered results will be summarized automatically, providing the average, number of samples in the calculation, standard deviation, and +/- I standard deviation data.
- 6. After calculation, a PDF will be generated as a pop up. This can be opened and saved for your convenience.

www.foragelab.com | 4999 Zane A. Miller Drive Waynesboro, PA 17268 | 301.790.1980 | mail@foragelab.com